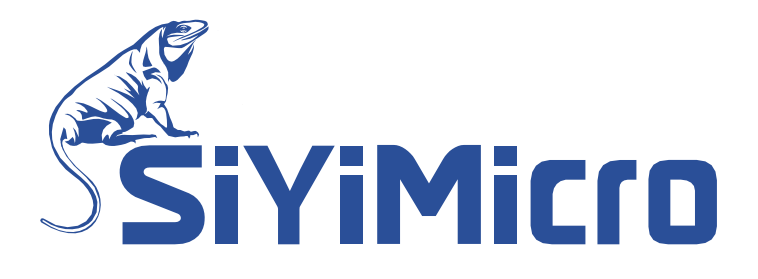

# SYM-Link 仿真器用户手册

适用范围:

● SYM32 全系列芯片

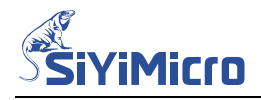

#### 1 概述

SYM-Link 是砂翊微电子推出的一款针对 SYM32 系列 MCU 的集仿真器和编程器于一体的开发 工具。支持在线仿真、在线编程及离线编程,该工具小巧便携、性能可靠、操作简单,适用于 工程研发及生产批量编程。其主要有以下特点:

- USB2.0 全速免驱接口
- 支持 CMSIS-DAP SWD 在线仿真功能
- 可选择为目标板供电模式 / 目标板自供电模式
- 具备电平转换电路,适配目标板任意工作电压
- 支持全速运行、单步调试和断点设置等
- 支持在线升级固件
- 支持在线编程
- 支持离线编程

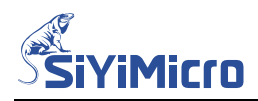

2 硬件连接

Step1. 使用 USB 线缆将 SYM-Link 连接到电脑,如下图所示:

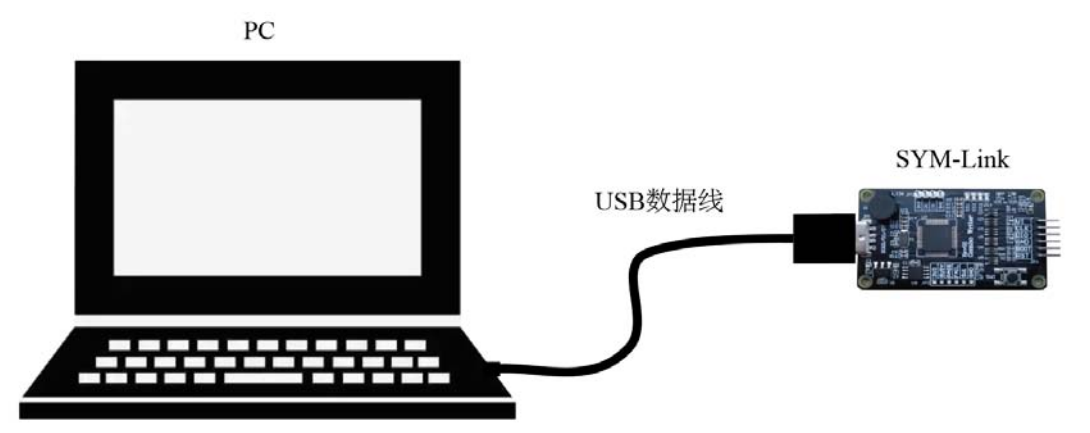

连接成功后可以在设备列表中查看本设备。其查看路径为:【设置】-【蓝牙和其他设备】-【设备】-【其他设备】,如下图所示:

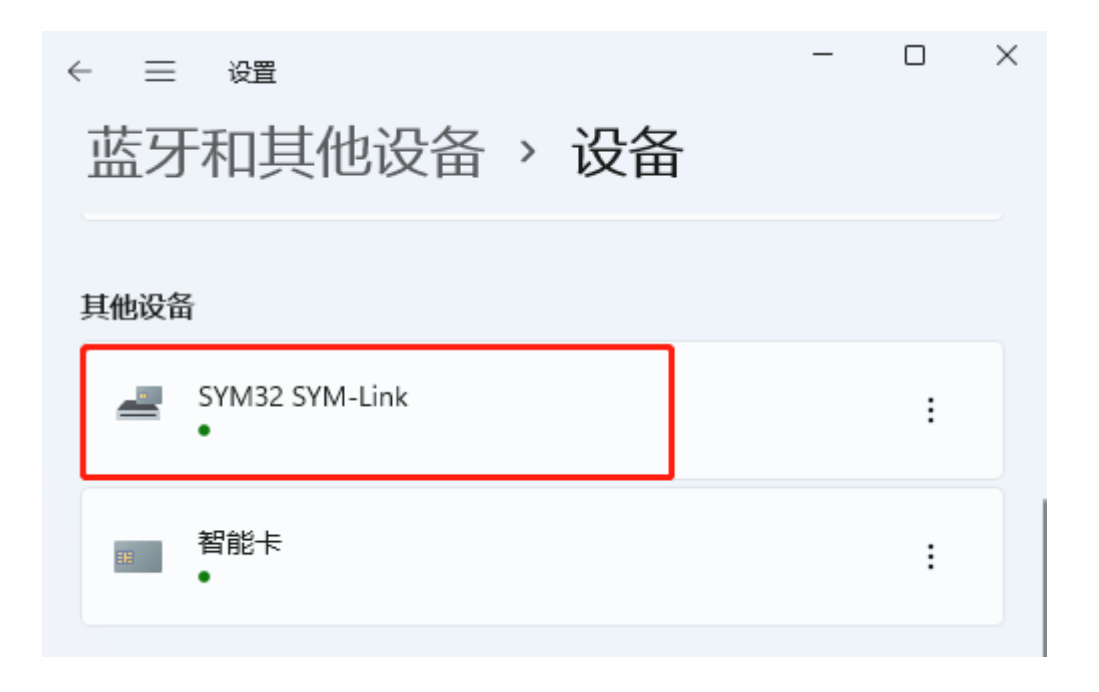

Step2. 将仿真器的调试接口和目标板的 SWD 接口连接,如下图所示。

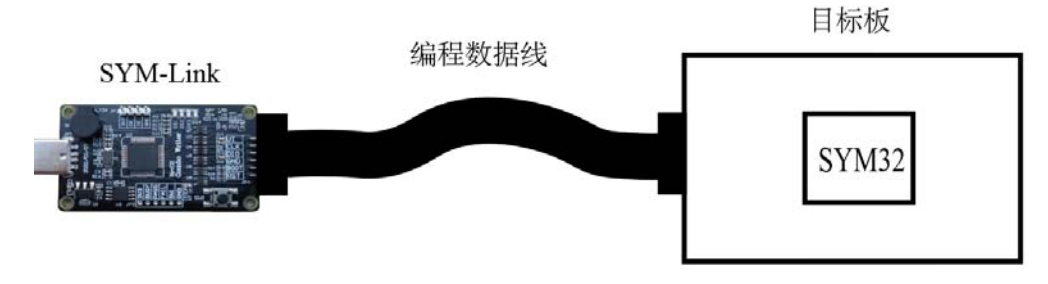

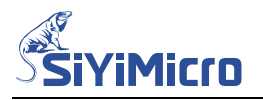

Step3. 通过仿真器的跳线可控制目标板的供电情况:

- 向目标板供电模式:将 SYM-Link 的 JP3 的【VTC】短接到【3V3】,此模式下 SYM-Link 通过 VT 向目标板提供 3.3V 电压。
- 目标板自供电模式:将 SYM-Link 的 JP3 的【VTC】悬空,此模式下目标板通过 VT 向 SYM-Link 的电平转换电路供电。

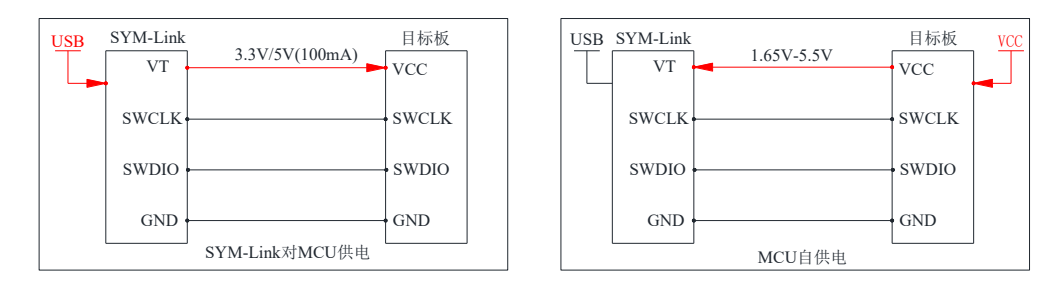

注意:编程器最多可向目标板提供 100mA 电流;若目标板工作电流大于 100mA,请采用外部电源对目标板进行供电。

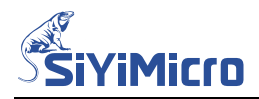

#### 3 在 MDK 环境使用 SYM-Link

本章节介绍如何配置 MDK(Keil) 集成开发环境,实现通过 SYM-Link 仿真器对目标芯片进行 仿真调试。

Step1. 连接仿真器:参照硬件连接章节,连接 SYM-Link 仿真器、目标板和电脑。

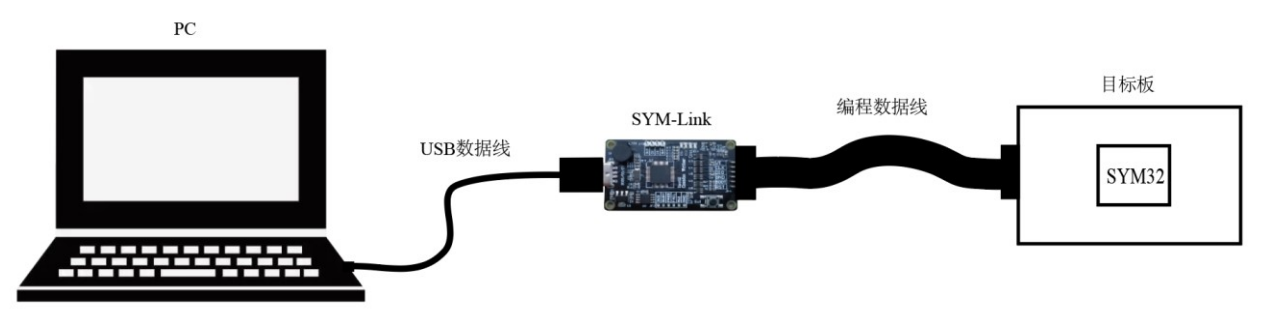

Step2. 选择仿真器:打开 MDK(Keil)工程,点击【Project】-【Options for Target】在弹出的对话框中按照下图所示进行配置。

| Ψ,                                                                                                    | \Examples\GPIO\GPIO_Blink\MDK\GPIO_Blink.uvprojx - μVision                                                                                                    |     |
|----------------------------------------------------------------------------------------------------|----------------------------------------------------------------------------------------------------|-----|
| File Edit View Project Fla                                                                                                    | ash Debug Peripherals Tools SVCS Window Help                                                                                                    |     |
| 📄 💕 🛃 🥔 🕺 🛍                                                                                                    | ッ で   ← →   陀 隐 隐 陰 譯 譯 /////////////////////////////                                                                                                    |     |
| 🕸 🕮 🗰 🗳 - 📖 🔤 🤂                                                                                                    | SPIO_Blink 🖂 🕺 📥 🖶 🗇 🎕                                                                                                    |     |
| Project                                                                                                    |                                                                                                    |     |
| 🗉 🏘 Project: GPIO_Blink                                                                                                    |                                                                                                    | ` _ |
| 🖻 💭 GPIO_Blink                                                                                                    | Device Target Output Listing User   C/C++   Asm   Linker Debug   Utilities                                                                                                    | 1   |
| Startup     Startup     system_sy                                                                                                    | ○ Use Simulator       with restrictions       Setting3       Image: Setting Setting Seting Setting Setting Setting Setting Setting Setting                                                        |     |
| User                                                                                                    | Load Application at Startup     Run to main()     Initialization File:     Initialization File:     Initialization F | ıc  |
| <ul> <li>main.c</li> <li>interrupts</li> <li>Driver</li> <li>sym32f03</li> <li>sym32f03</li> <li>sym32f03</li> <li>sym32f03</li> </ul> | Restore Debug Session Settings       Edit         Restore Debug Session Settings       Restore SiLabs UDA Debugger         Image: Silabs UDA Debugger       Silabs UDA Debugger         Image: Silabs UDA Debugger       Image: Silabs UDA Debugger         Image: Silabs UDA Debugger       Image: Silabs UDA Debugger                                                                                                    |     |
| Doc CMSIS                                                                                                    | CPU DLL:     Parameter:     Driver DLL:     Parameter:       SARMCM3.DLL     SARMCM3.DLL     SARMCM3.DLL                                                                                                    |     |
|                                                                                                    | Dialog DLL:     Parameter:     Dialog DLL:     Parameter:       DARMCM1.DLL     -pCM0+     TARMCM1.DLL     -pCM0+                                                                                                    |     |
|                                                                                                    | Warn if outdated Executable is loaded Wanage Component Viewer Description Files                                                                                                    |     |
|                                                                                                    |                                                                                                    |     |
|                                                                                                    | OK Cancel Defaults Help                                                                                                    |     |
|                                                                                                    |                                                                                                    |     |

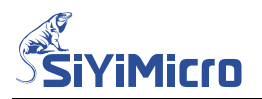

Step3. 配置仿真器: 在弹出的对话框中按照下图第1、2、3处进行配置,即可看到第4处所示的连接成功提示。

| CMSIS-DAP Cortex-M Target Driver S                                                                            | etup                                                                                     | ×                                                             |
|----------------------------------------------------------------------------------------------------|------------------------------------------------------------------------------------------|---------------------------------------------------------------|
| Debug Trace Flash Download<br>CMSIS-DAP - JTAG/SW Adapter<br>SYM-Link CMSIS-DAP                               | SW Device 4<br>IDCODE Device Name<br>SWDIO Ox0BC11477 ARM CoreSight SW-DI                | P Move                                                        |
| Firmware Version 2.0.0<br>2 SWJ Port SW<br>Max Clock: 1MHz                                                    | Automatic Detection ID CODE:     Manual Configuration Device Name:     Add Delete Update | AP: 0x00                                                      |
| Debug<br>Connect & Reset Options<br>Connect Normal ▼ Reset<br>▼ Reset after Connect<br>Log Debug Accesses Sta | Autodetect  Cache Options Cache Code Cache Memory                                        | Download Options<br>Verify Code Download<br>Download to Flash |
|                                                                                                    | OK Cancel                                                                                | Help                                                          |

Step4. 配置编程方式:点击【Flash DownLoad】标签栏,根据需要选择第2处所示的下载的流程。根据实际芯片容量设置下图 3 处的 RAM Size。根据实际芯片型号设置下图 4 处的 Flash 下载算法。设置完成之后,点击【OK】关闭上述对话框。

| CMSIS-DAP Cortex-M Target Driver Setup                                                                                                    | × |
|----------------------------------------------------------------------------------------------------|---|
| Debug   Trade (Flash Download)                                                                                                    |   |
| Download Function<br>Erase Full Chip<br>Erase Sectors<br>Do not Erase<br>RAM for Algorithm<br>Start 0x20000000<br>Size: 0x00002000<br>Size: 0x00002000 |   |
| Programming Algorithm                                                                                                    |   |
| Description     Device Size     Device Type     Address Range                                                                                          |   |
| SYM32F030 /2k On-chip Flash 00000000H - 00011FFFH                                                                                                    |   |
|                                                                                                    |   |
| Start 0x00000000 Size: 0x00012000                                                                                                    |   |
| Add Remove                                                                                                    |   |
| OK Cancel Help                                                                                                    |   |

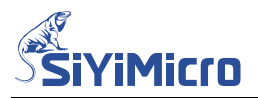

Step5. 程序下载:如下图所示点击【DownLoad】,即可下载编译完成的程序到目标芯片。

| File Edit View Project Flash Debug Peripherals          | Tools SVCS | Window Help                                             |
|---------------------------------------------------------|------------|---------------------------------------------------------|
| n 29 19 (→ →   20 10 <del>  20 40</del> ) ×   € 🖬 🖬 🗃 🗐 | 後年年        | //= //= 🖉 audio_hid_class_han 🗸 🗟 🥐 🔍 🗸 + 🕒 📀 🔗 🚓 🕶 🖾 🔍 |
| 🕸 🎬 📽 🕶 🔜   🗱   GPIO_Blink 🛛 🗸 🕺                        | 🛔 🗟 🔶 🐡    | > 🚳                                                     |
| roject                                                  | <b>д 🛛</b> | main.c startup_sym32f030.s                              |
| ■ Project: GPIO_Blink                                   |            | 59                                                      |
| 🖻 🐖 GPIO_Blink                                          |            | 60                                                      |
| E G Startun                                             |            | 61 - /***********************************               |
|                                                         |            | 62 ** \brief Main function of project                   |
| system_sym32f030.c                                      |            | 63 **                                                   |
| startup_sym32f030.s                                     |            | 64 ** \return uint32 t return value, if needed          |
| 🖃 🗁 User                                                |            | 65 **                                                   |

Step6. 仿真调试:如下图所示点击【Debug】按钮开始进入仿真调试界面。在仿真调试界面可以进行单步执行、全速运行、设置断点等操作,如下图所示。

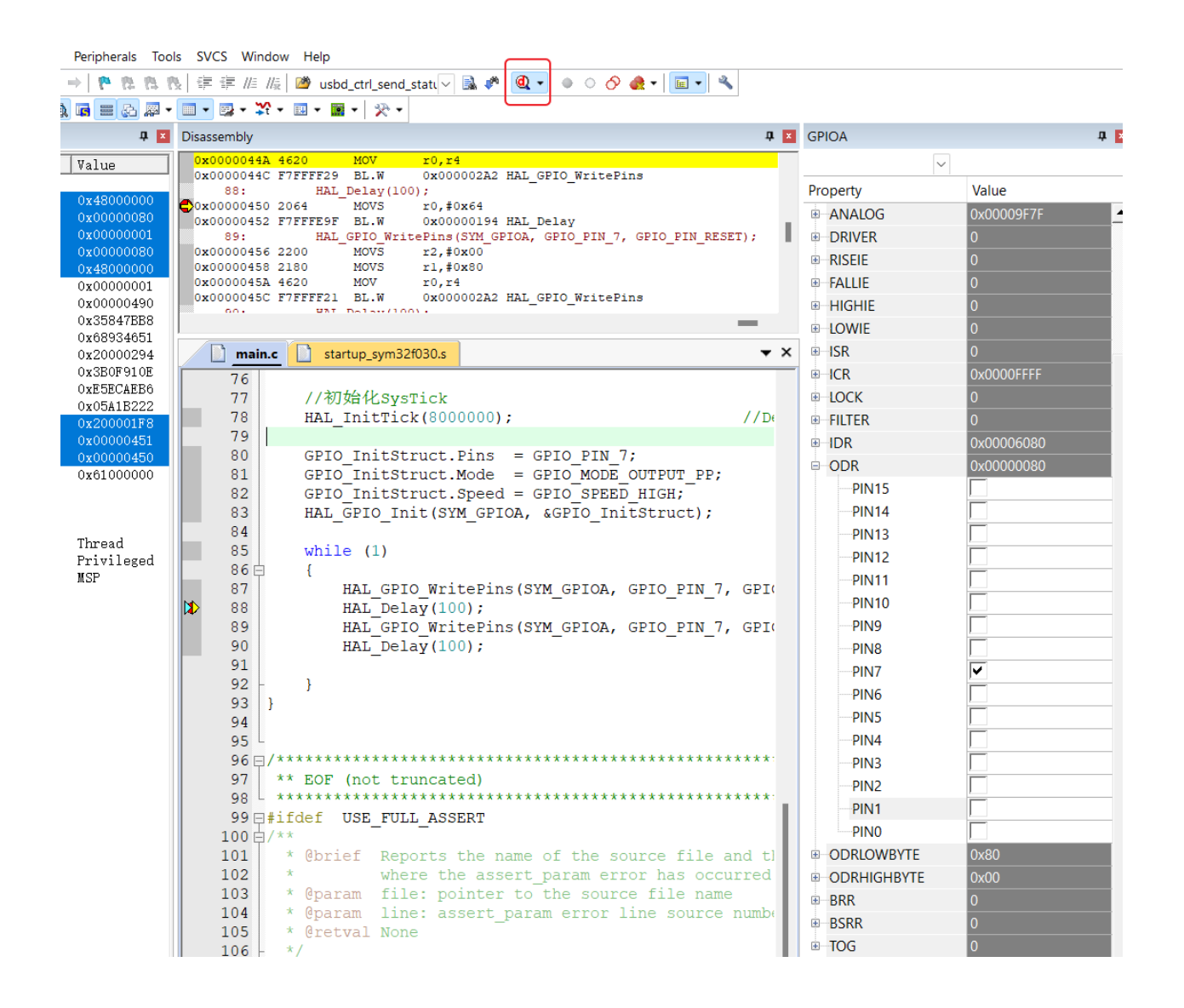

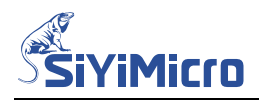

#### 4 在 EWARM 环境使用 SYM-Link

本章节介绍如何配置 EWARM(IAR) 集成开发环境,实现通过 SYM-Link 仿真器对目标板芯片进行仿真 调试。

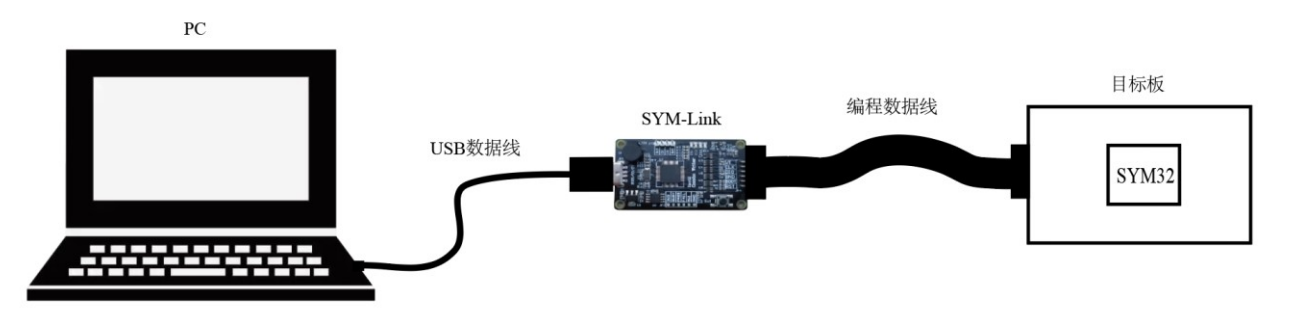

Step1. 连接仿真器:参照硬件连接章节,连接 SYM-Link 仿真器、目标板和电脑

Step2. 选择仿真器: 打开 EWARM(IAR)工程,点击【Project】-【Options】在弹出的对话框中 按照下如所示进行配置。

| 😌 GPIO_Blink -                                                                                                    | IAR Embedded Workbench IDE - Arm 8.32.1                                                                                                    |                  |
|----------------------------------------------------------------------------------------------------|----------------------------------------------------------------------------------------------------|------------------|
| File Edit <b>1</b> iew                                                                                                    | Project J-Link Tools Window Help                                                                                                    |                  |
| 11 11 🖬 🖬 🎽                                                                                                    |                                                                                                    |                  |
| Workspace                                                                                                    | Options for node "GPIO_Blink"                                                                                                    | ×                |
| Release                                                                                                    |                                                                                                    |                  |
| Files  GPI0_Blink  GDI  GDI  CDI0_Blink  CDI0_Blink  C | Category:<br>General Options<br>Static Analysis<br>Runtime Checking<br>C/C++ Compiler<br>Assembler<br>Output Converter<br>Custom Build<br>Build Actions<br>There<br>Custom Build<br>Build Actions<br>There<br>Custom Build<br>Build Actions<br>There<br>Custom Build<br>Build Actions<br>There<br>Custom Build<br>Build Actions<br>There<br>Custom Build<br>Build Actions<br>There<br>Custom Build<br>Build Actions<br>There<br>Custom Build<br>Build Actions<br>There<br>Custom Build<br>Build Actions<br>There<br>Custom Build<br>Build Actions<br>There<br>Custom Build<br>Build Actions<br>There<br>Custom Build<br>Build Actions<br>There<br>Custom Build<br>Build Actions<br>There<br>Custom Build<br>Build Actions<br>Device description file<br>Perices<br>St-LINK<br>Third-Party Driver<br>TI MSP-FET<br>TI XDS<br>Device default<br>SPROJ_DIR\$\\\\.\.\deSupport\EWARM\SYM32F030.svd | Factory Settings |
|                                                                                                    |                                                                                                    | 51               |

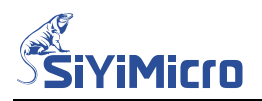

Step3. 配置仿真器:点击左侧项目栏中的【CMSIS DAP】,在右侧标签页中点击【Interface】,选择连接模式为"SWD",如下图所示:

Options for node "GPIO Blink"

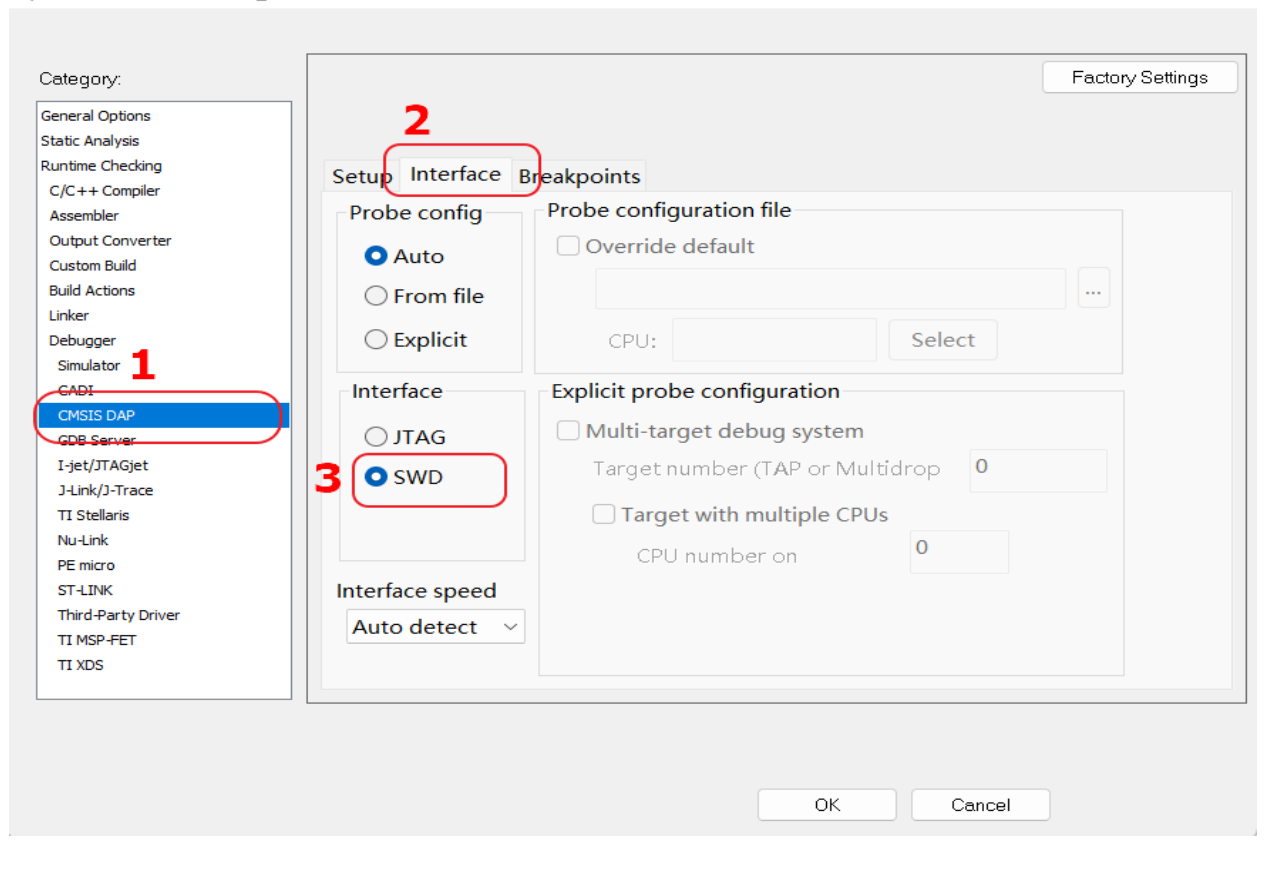

 $\times$ 

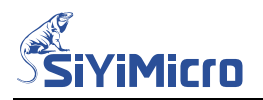

## Step4. 存储器配置:点击【CMSIS-DAP】-【Memory Configuration】在弹出的对话框中根据 实际芯片设置 Flash 和 RAM,如下图所示:

| Edit Vier                                                                | V Project CMSIS-                                                          | DAP Tools W                                                           | indow Help                                                        | >毎月人                                                                | V > C >                                   | B 🖲 😑 🖸 🛛                                            |                 |
|--------------------------------------------------------------------------|---------------------------------------------------------------------------|-----------------------------------------------------------------------|-------------------------------------------------------------------|---------------------------------------------------------------------|-------------------------------------------|------------------------------------------------------|-----------------|
| 🖹 🔛 🛃<br>mory Cor<br>is importar                                         | figuration                                                                | urget memory is de                                                    | - < Q                                                             | > \$ HE <                                                           | V > 2 V                                   | D 🕶 🖸                                                | , I             |
| mory Cor<br>is importar                                                  | nfiguration                                                               | urget memory is de                                                    | 7 17 11 1                                                         |                                                                     |                                           | _                                                    |                 |
| is importar                                                              | it for C-SPY that the ta                                                  | urget memory is de                                                    |                                                                   |                                                                     |                                           |                                                      |                 |
| t is importar                                                            | it for C-SPY that the tε                                                  | arget memory is de                                                    |                                                                   |                                                                     |                                           |                                                      |                 |
|                                                                          |                                                                           |                                                                       | escribed fully and                                                | accurately. Your                                                    | r project settings                        | normally specify thi                                 | is, as follows. |
|                                                                          |                                                                           |                                                                       |                                                                   |                                                                     |                                           |                                                      |                 |
| Factory ran                                                              | jes                                                                       |                                                                       |                                                                   |                                                                     |                                           |                                                      |                 |
| Selected                                                                 | ,<br>de∨ice description file                                              | e in Project Option                                                   | s:                                                                |                                                                     |                                           |                                                      |                 |
| in second                                                                | ran company                                                               | Examples\GF                                                           | PIO\GPIO_Blink\E                                                  | WARM\\\\\Id                                                         | eSupport\EWAF                             | N/SYM32F030.svd                                      | ł               |
|                                                                          | the following defaults                                                    |                                                                       |                                                                   |                                                                     |                                           |                                                      |                 |
| it specilies                                                             | the following detault                                                     | nemory ranges.                                                        |                                                                   |                                                                     |                                           |                                                      | 1               |
| Zone                                                                     | Name                                                                      | 9                                                                     | Start 1                                                           | End                                                                 | Type                                      | Size                                                 | Extra           |
|                                                                          |                                                                           |                                                                       |                                                                   |                                                                     |                                           |                                                      |                 |
|                                                                          |                                                                           |                                                                       |                                                                   |                                                                     |                                           |                                                      |                 |
|                                                                          |                                                                           |                                                                       |                                                                   |                                                                     |                                           |                                                      |                 |
|                                                                          |                                                                           |                                                                       |                                                                   |                                                                     |                                           |                                                      |                 |
|                                                                          |                                                                           |                                                                       |                                                                   |                                                                     |                                           |                                                      |                 |
|                                                                          |                                                                           |                                                                       |                                                                   |                                                                     |                                           |                                                      |                 |
|                                                                          |                                                                           |                                                                       |                                                                   |                                                                     |                                           |                                                      |                 |
|                                                                          |                                                                           |                                                                       |                                                                   |                                                                     |                                           |                                                      |                 |
|                                                                          |                                                                           |                                                                       |                                                                   |                                                                     |                                           |                                                      |                 |
|                                                                          |                                                                           |                                                                       |                                                                   |                                                                     |                                           |                                                      |                 |
|                                                                          |                                                                           |                                                                       |                                                                   |                                                                     |                                           |                                                      |                 |
|                                                                          |                                                                           |                                                                       |                                                                   |                                                                     |                                           |                                                      |                 |
|                                                                          |                                                                           |                                                                       |                                                                   |                                                                     |                                           |                                                      |                 |
|                                                                          |                                                                           |                                                                       |                                                                   |                                                                     |                                           |                                                      |                 |
|                                                                          |                                                                           |                                                                       |                                                                   | Flas                                                                | sh和RAI                                    | M的大小                                                 | <b>焉</b> 要      |
| Jsed range                                                               | s                                                                         |                                                                       |                                                                   | Flas<br>根描                                                          | <b>sh和RA</b> I<br>配示态                     | M的大小智                                                | <b>焉</b> 要<br>署 |
| Jsed rage                                                                | s<br>memory configuratio                                                  | 1 that will be used.                                                  | You can modify t                                                  | Flas                                                                | <b>sh和RA</b> I<br>居实际芯                    | M的大小<br>片进行配                                         | 焉要<br>置         |
| Jsed rage<br>This is the                                                 | s<br>memory configuration                                                 | 1 that will be used.                                                  | You can modify t                                                  | Flas                                                                | sh和RAI<br>皆实际芯                            | M的大小领<br>片进行配                                        | 売<br>要<br>置     |
| Jsed rage<br>This is the<br>Zone                                         | s<br>memory configuration<br>Start                                        | 1 that will be used.                                                  | You can modify t<br>Cache Type                                    | Flas<br>hise needed.<br>Size                                        | sh和RAI<br>居实际芯                            | M的大小<br>片进行配                                         | 焉<br>要<br>置     |
| Jsed range<br>This is the<br>Zone<br>Memory                              | s<br>memory configuration<br>Start<br>0x00000000                          | 1 that will be used.<br>End<br>0x00011FFF                             | You can modify t<br>Cache Type<br>ROM Tlash                       | Flas<br>根胡<br>his es needed.<br>Size<br>72 kbyte                    | sh和RAI<br>官实际芯<br>es                      | M的大小<br>片进行配<br><sup>Comment</sup><br>Flash          | <b>焉</b> 要<br>置 |
| Jsed rage<br>This is the<br>Zone<br>Memory<br>Memory                     | s<br>memory configuration<br>Start<br>0x00000000<br>0x20000000            | 1 that will be used.<br>End<br>0x00011FFF<br>0x20001FFF               | You can modify t<br>Cache Type<br>ROM Flash<br>RAM                | Flas<br>his as needed.<br>Size<br>72 kbyte<br>8 kbytes              | sh和RAI<br>居实际芯                            | M的大小<br>片进行配<br><sup>Comment</sup><br>Flash<br>RAM   | 焉要<br>置         |
| Jsed rage<br>This is the<br>Zone<br>Memory<br>Memory<br>Memory<br>Memory | s<br>memory configuration<br>Start<br>0x0000000<br>0x2000000<br>0x4000000 | 1 that will be used.<br>End<br>0x00011FFF<br>0x20001FFF<br>0x5FFFFFFF | You can modify t<br>Cache Type<br>ROM Flash<br>RAM<br>Uncached SF | Flas<br>his as needed.<br>Size<br>72 kbyte<br>8 kbytes<br>R 512 Mby | sh和RAI<br>古实际芯<br>Extra<br>es<br>s<br>tes | M的大小<br>片进行配<br>Comment<br>Flash<br>RAM<br>Periphera | 寄要<br>置         |

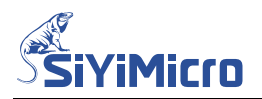

### Step5. 程序下载:点击【Project】-【Download】-【Dwonload active application】,即可下载编译完成的程序到目标芯片。

SPIO\_Blink - IAR Embedded Workbench IDE - Arm 8.32.1

| File Edit View | Pro      | ject CMSIS-DAP Tools W    | indow Help  | _                                                        |
|----------------|----------|---------------------------|-------------|----------------------------------------------------------|
| 12 🖻 🖬 🗿 🛔     | <b>D</b> | Add Files                 |             | 、> 与 旺 く 🟮 > 🔄 🖻 🌘 🖷 🔕 🕘 晶 📜                             |
| Workspace      | 6        | Add Group                 |             | 30 hal systick.c                                         |
| <u> </u>       | [+]      | Import File List          |             |                                                          |
| Kelease        |          | Add Project Connection    |             |                                                          |
| Files          |          | Edit Configurations       |             | *****                                                    |
|                | ×        | Remove                    |             | t main( <b>void</b> )                                    |
| –⊕ 🖬 Driver    |          |                           |             |                                                          |
|                | U        | Create New Project        |             | PIO InitTypeDef GPIO InitStruct;                         |
| L = Oser       | 0        | Add Existing Project      |             |                                                          |
|                | Φ        | Options                   | Alt+F7      | <pre>lemClr(&amp;GPIO InitStruct, sizeof(GPIO Init</pre> |
|                |          | Version Control System    | •           |                                                          |
|                |          |                           |             | //Open GPIOx Clk                                         |
|                |          | Make                      | F/          | AL_SYSCTRL_GPIOA_CLK_ENABLE();                           |
|                |          | Compile                   | Ctrl+F/     |                                                          |
|                |          | Rebuild All               |             | (/初始化SysTick                                             |
|                | 2        | Clean                     |             | AL_InitTick(800000);                                     |
|                | •        | Batch build               | F8          | _                                                        |
|                |          | C-STAT Static Analysis    | +           | PIO_InitStruct.Pins = GPIO_PIN_7;                        |
|                | 8        | Stop Build                | Ctrl+Break  | PIO_InitStruct.Mode = GPIO_MODE_OUTPUT_                  |
|                |          |                           | CL IV D     | PIO_InitStruct.Speed = GPIO_SPEED_HIGH;                  |
|                | U        | Download and Debug        | Ctrl+D      | AL_GPIO_INIt(SYM_GPIOA, &GPIO_INItStruct                 |
|                |          | Debug without Downloading |             |                                                          |
|                |          | Attach to Running larget  | CL L D      |                                                          |
|                | 9        | Make & Restart Debugger   | Ctrl+R      | WAL OPTO Write Ding (SVM OPTON OPTO DI                   |
|                | Č        | Restart Depugger          | Ctri+Sniπ+K |                                                          |
|                | Ч        | Download                  | •           | Download active application                              |
|                |          | SFR Setup                 |             |                                                          |
|                |          | CMSIS-Manager             |             | crase memory                                             |

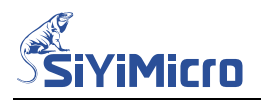

Step6. 仿真调试:点击【Download and Debug】按钮进入仿真调试界面,在仿真调试界面可以进行单步执行、全速运行、设置断点等操作,如下图所示。

sembly CMSIS-DAP Tools Window Help

| <ul> <li>&lt; Q, &gt; ₅ ⊨≡ &lt; </li> </ul> | > < >    |                                         |                           |                      |
|---------------------------------------------|----------|-----------------------------------------|---------------------------|----------------------|
| Disassembly 🗸 🕈 🗙                           | main.c X | <b>•</b>                                | Registers 3               | <b>→</b> 中 ×         |
| Go to 🗸 🗸                                   | main()   | fo                                      | <find register=""></find> | ~                    |
| Disassamhlu                                 | 66       | **                                      |                           | Value                |
|                                             | 67       | *************************************** |                           | Value<br>0::0000EE2E |
| 0w270: 0w4811                               | 68       | int32 t main( <b>void</b> )             |                           | 0x0000FF7F           |
| 0x270. 0x4011<br>0x272: 0xf7ff 0xffal       | 60       |                                         | SPEED                     | 0x00000000           |
| GPIO InitStruct Pins =                      | 09       | 1                                       | # PDR                     | 0×00000000           |
| 0x276: 0x4668                               | 70       | GPIO_InitTypeDef GPIO_InitStruct;       | ± PUR                     | 0x00000000           |
| 0x278: 0x2180                               | 71       |                                         | ▲ FRH                     | 0x00000000           |
| 0x27a: 0x80c1                               | 72       | MemClr(&GPIO_InitStruct, sizeof(GPIO    | 🗄 AFRL                    | 0x00000000           |
| GPIO_InitStruct.Mode =                      | 72       |                                         | H ANALOG                  | 0x00009F7F           |
| 0x27c: 0x2120                               | 15       |                                         | <b>∃</b> DRIVER           | 0x00000000           |
| 0x27e: 0x7001                               | 74       | //Open GPIOx Clk                        | * RISEIE                  | 0x00000000           |
| GPIO_InitStruct.Speed =                     | 75       | HAL SYSCTRL GPIOA CLK ENABLE();         | <b>FALLIE</b>             | 0x00000000           |
| 0x280: 0x2101                               | 76       |                                         | <b>HIGHIE</b>             | 0x00000000           |
| 0x282: 0x7101                               | 70       | 11 tatta lka mi 1                       | + LOWIE                   | 0x00000000           |
| HAL_GPIO_Init(SYM_GPIOA                     | //       | // <i>WIXEWLSYSTICK</i>                 | # ISR                     | 0x00000000           |
| 0x284: 0x2490                               | 78       | HAL InitTick(8000000);                  |                           | 0x0000FFFF           |
| 0x206: 0x0564                               | 79       | _                                       | TITEP                     | 0x00000000           |
| 0x28a 0x0020                                | 00       | CDIO InitStruct Ding - CDIO DIN 7.      |                           | 0x00000000           |
| 0x28c: 0xf7ff_0xff18                        | 00       | GFIO_INICSCIUCC.FINS = GFIO_FIN_/,      |                           | 0x00002000           |
| HAL GPIO WritePins(S                        | 81       | GPIO_InitStruct.Mode = GPIO_MODE_OUI    | PIN15                     | 0                    |
| 0x290: 0x2201                               | 82       | GPIO InitStruct.Speed = GPIO SPEED HI   | - PIN14                   | 0                    |
| 0x292: 0x2180                               | 83       | HAL GPIO Init (SYM GPIOA, &GPIO InitSt  | - PIN13                   | 0                    |
| 0x294: 0x0020                               | 0.4      |                                         | - PIN12                   | 0                    |
| 0x296: 0xf7ff 0xff7:                        | 04       |                                         | PIN11                     | 0                    |
| HAL_Delay(100);                             | 85       | while (1)                               | - PIN10                   | 0                    |
| Ox29a: 0x2064                               | 86       | ] {                                     | - PIN9                    | 0                    |
| 0x29c: 0xf000 0xf83e                        | 87       | HAL GPTO WritePins (SYM GPTOA GPT       | - PIN8                    | 0                    |
| HAL_GPIO_WritePins(                         |          |                                         | PIN7                      | 1                    |
| 0x2a0: 0x2200                               | • 88     | HAL_DELAY(100);                         | - PIN6                    | 0                    |
| 0x2a2: 0x2180                               | 89       | HAL_GPIO_WritePins(SYM_GPIOA, GPI       | PIN5                      | 0                    |
| Ux2a4: UxUU2U                               | 90       | HAL Delay(100);                         | PIN4                      | U                    |
| UX286: UXI/II UXII6:                        | 01       |                                         | PIN3<br>DIN3              | 0                    |
| 0w2aa: 0w2064                               | 91       |                                         | PIN2                      | 0                    |
| 0x2ac: 0x2004<br>0x2ac: 0xf000 0xf834       | 92       | }                                       | PINO                      | 0                    |
| 0x2b0: 0xe7ee                               | 93       | - }                                     | # ODRLOWBYTE              | 0x80                 |
| 0x2b2: 0xbf00                               | 94       |                                         | <b>DORHIGHBYTE</b>        | 0x00                 |
| 0x2b4: 0x40010030                           | QE       |                                         | BRR                       | 0x00000000           |
| 0x2b8: 0x007a1200                           | 95       |                                         | BSRR                      | 0x00000000           |
| if ( *(uint16_t*)(0x000;                    | 96 6     | /************************************** | <b>⊞ TOG</b>              | 0x0000000            |

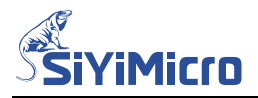

### 版本记录

| 版本     | 修订日期       | 修订说明 |
|--------|------------|------|
| Rev1.0 | 2022-07-22 | 初始版本 |